# O que fazer quando as notas e ou CTe não forem processadas e ficarem paradas na aba Notas a serem enviadas da rotina 1452 e 1474, NF-e 3.1?

Esta documentação aplica-se apenas à versão 23 do WinThor, a qual a PC Sistemas oferece suporte. Para atualizar o WinThor clique aqui. 👋

Quando as notas não forem processadas e ficarem paradas na aba Notas a serem enviadas das rotinas 1452 - Emissão de Documento Fiscal Eletrônico (CTe) realize os procedimentos abaixo:

- 1) Atualize o servidor 3.1 para a partir da versão 1.0.237, conforme link: http://tdn.totvs.com/pages/viewpage.action?pageld=185734264
- 2) Pare o console, para isso:

 $\odot$ 

2.1) Clique o botão do tray na barra de tarefas, em seguida com o botão direito do mouse clique o ícone DocFiscalServices Console

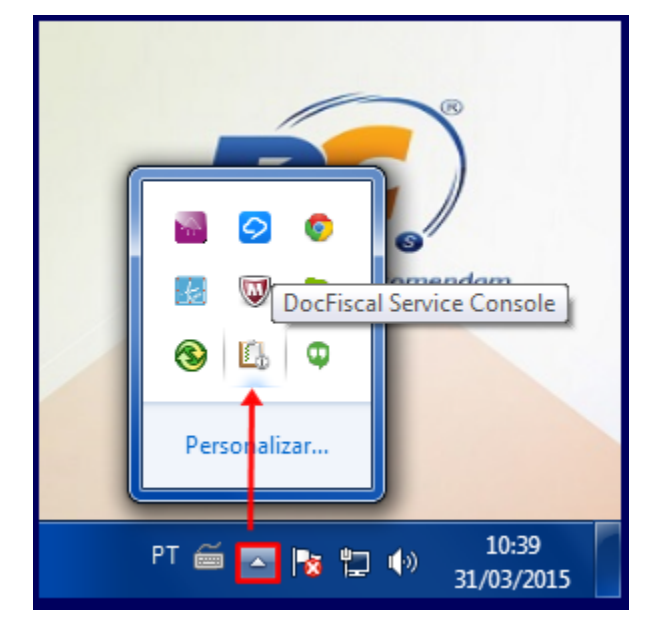

2.2) Selecione a opção Sair;

| Console       |
|---------------|
| Configurações |
| Sair          |

3) Acesse o endereço: localhost:8888/docfiscal/ na máquina com o Servidor NF-e 3.1 instalado;

| ← → C f                                             |                                                                                    |                                                  | ☆  | Φ       | Ξ     |
|-----------------------------------------------------|------------------------------------------------------------------------------------|--------------------------------------------------|----|---------|-------|
| 🗰 Apps 🔜 Banco Itaú 🗋 Intranet - PC Sistemas 🧕 GLPI | - TI 🖹 EAP 🥃 Changepoint 🔘 TDN 🚦 Google 🗋 RM Portal - Login V 🔡 MyBI PC Sistemas W | M Entrada (4) - thalyss 🚸 E-book Itil na prática |    |         | »     |
| DocFiscal - Servidor de documentos eletrônicos      |                                                                                    |                                                  | ?  | B       | ٠     |
| Status do servidor 🔒                                | Geral NF-e MDF-e CT-e                                                              |                                                  |    |         |       |
| ✓                                                   | Status do serviço                                                                  |                                                  |    |         |       |
|                                                     | Ativo desde                                                                        | 01/04/2015 16:21:06                              |    |         |       |
| Contingência SVC automática 🛛 🗠                     | Considerando documentos a processar desde                                          | 27/03/2015                                       |    |         | _     |
| Conexão com a Internet                              |                                                                                    | Sim                                              |    |         |       |
| Modo "debug"     兼                                  | Versão do servidor                                                                 | 1.0.239                                          |    |         |       |
|                                                     | Última versão disponível                                                           | 1.0.239                                          |    |         |       |
|                                                     | Versão da SEFAZ                                                                    | 3.10                                             |    |         |       |
|                                                     | Hora do servidor DocFiscal                                                         | 01/04/2015 16:43:47 -03:00                       |    |         |       |
|                                                     | Hora do banco de dados                                                             | 01/04/2015 16:43:47 -03:00                       |    |         |       |
|                                                     | Serviço de uso de certificados do Windows                                          | DESNECESSÁRIO                                    |    |         |       |
|                                                     | C Atualizar dados da tela                                                          |                                                  |    |         |       |
|                                                     | (C) PC Sistemas 2015 - todos os direitos reservados                                |                                                  | Ve | rsão-1. | 0.239 |

## 4) Iniciar Serviço DocFiscal

Para iniciar o Serviço DocFiscal realize os procedimentos abaixo:

4.1) No diretório C:\pcsist\produtos\docfiscal\exe execute o aplicativo DocFiscalServices.WindowsApp.exe;

| 🔍   🕞 🔃 =                                             | exe                                   |                   | _ 🗆                | ×            |
|-------------------------------------------------------|---------------------------------------|-------------------|--------------------|--------------|
| Arquivo Início Compartilhar Exibir                    |                                       |                   |                    | ~ <b>(</b> ) |
|                                                       | produtos + docfiscal + exe            | ✓ C Pesquisa      | r exe              | P            |
| D 👢 PCNFE                                             | ^ Nome                                | Data de modificaç | Tipo               | Tama         |
| ▲ L pcsist                                            | DocFiscalServices.WindowsApp.exe      | 12/03/2015 11:41  | Aplicativo         |              |
| ings                                                  | DocFiscalServices.Application.dll     | 12/03/2015 11:41  | Extensão de aplica |              |
| a produtos                                            | 🛄 tasktimer.ico                       | 10/03/2015 16:17  | Arquivo ICO        |              |
|                                                       | WPFToolkit.dll                        | 02/03/2010 12:09  | Extensão de aplica |              |
| b 🔔 doctiscal                                         | Microsoft.Expression.Interactions.dll | 16/02/2010 17:40  | Extensão de aplica |              |
| <ul> <li>p. pcserver</li> <li>p. programas</li> </ul> | System.Windows.Interactivity.dll      | 16/02/2010 17:40  | Extensão de aplica |              |
| 📜 Uninstaller                                         | ~ <                                   |                   |                    | >            |
| 6 itens                                               |                                       |                   | 1                  | <b></b>      |

4.2) Na tela DocFiscal Service, selecione a opção Configurações;

| 🗓 DocFiscal Service Con                                                                 | sole                                                                                            |            |
|-----------------------------------------------------------------------------------------|-------------------------------------------------------------------------------------------------|------------|
| Opções Console                                                                          |                                                                                                 | V.1.0.0.31 |
| Configurações<br>Certificados digitais<br>Atualizar o aplicativo<br>Reiniciar o serviço | e<br>Ir as informações geradas por eventos do serviço.                                          |            |
| Fechar<br>17:56:43 abrinds                                                              | o proteção do processo do aplicativo no modo silencioso<br>certificados digitais                |            |
| 17:56:44 prepara<br>17:56:44 não foi                                                    | indo conalgurações de proxy<br>L encontrado nenhum certificado digital registrado nesta estação |            |
| 17:56:44 o serv:                                                                        | dor foi iniciado com sucesso. aguardando por conexões em 10.62.15.48:11001.                     |            |
| 17:56:44 envian                                                                         | io o comando getServiceVersion                                                                  |            |
| 17:56:44 resulta                                                                        | do de getServiceVersion:                                                                        |            |
| DocFiscalServices V.<br>PC Informática S.A.                                             | 1.0.0.11<br>2015 - Todos os direitos reservados                                                 |            |

## 4.3) Clique o botão Configurações de LAN;

| [ | 🔥 Configurar o Serviço                                |                                   |          |
|---|-------------------------------------------------------|-----------------------------------|----------|
|   | Configurações do serviço                              |                                   |          |
| U | Jtilize esta área para consultar e alterar as proprie | edades de configuração do serviço |          |
|   |                                                       |                                   |          |
|   | Propriedade                                           | Valor                             |          |
|   | Endereço (IP) do servidor                             | 10.62.15.48                       | <b>_</b> |
|   | Porta                                                 | 11001                             |          |
|   | Iniciar o Serviço com o Windows                       | true                              |          |
|   | Habilitar proteção do processo                        | true                              |          |
|   | modo de proteção                                      | silencioso                        |          |
|   | Inicializar certificados digitais automaticamente     | true                              |          |
|   | Registrar mensagens críticas                          | true                              |          |
|   | Registrar alertas                                     | true                              |          |
|   | Registrar Mensagens do sistema                        | true                              |          |
|   | Registrar eventos internos                            | false                             |          |
|   | Registrar erros internos                              | false                             |          |
|   | Registrar dados de depuração                          | false                             |          |
|   | Registrar eventos primitivos (RawData)                | false                             |          |
|   | Cor do texto de Mensagens críticas                    | Red                               |          |
|   | Car da tasta da Manazaana alartas                     | Orange                            |          |
|   | configurações da LAN                                  |                                   | Salvar   |

4.4) Na tela Configurações de Proxy marque a opção Não utilizar Proxy e clique Salvar;

| 🚯 Configurações da re                                               | ede local (LAN)                                               | ×                         |
|---------------------------------------------------------------------|---------------------------------------------------------------|---------------------------|
| Configurações de prox<br>Utilize esta área para conf                | r <b>y</b><br>ìgurar aspectos de sua conexão com a internet   |                           |
| Não utilizar proxy     Detectar automatica     Ulsar um sequidor pr | amente as configurações de proxy                              | onevões discadas ou VPN1: |
|                                                                     | oxy para a reue local (estas configurações não se aplicam a c | UNEXCES DISCOURS OU VENU  |
| Endereço:                                                           | Não usar servidor proxy para endereços locais                 | Porta: 0                  |
|                                                                     | Este servidor requer autenticação                             |                           |
| Usuário:                                                            |                                                               |                           |
| Senha:                                                              |                                                               |                           |
|                                                                     |                                                               |                           |
|                                                                     |                                                               |                           |
|                                                                     |                                                               | Salvar                    |

Importante: os procedimentos citados acima podem ser utilizados para o certificado A1.

4.5) Selecione o ícone Configuração do servidor e clique o botão Certificado na tela Configuração;

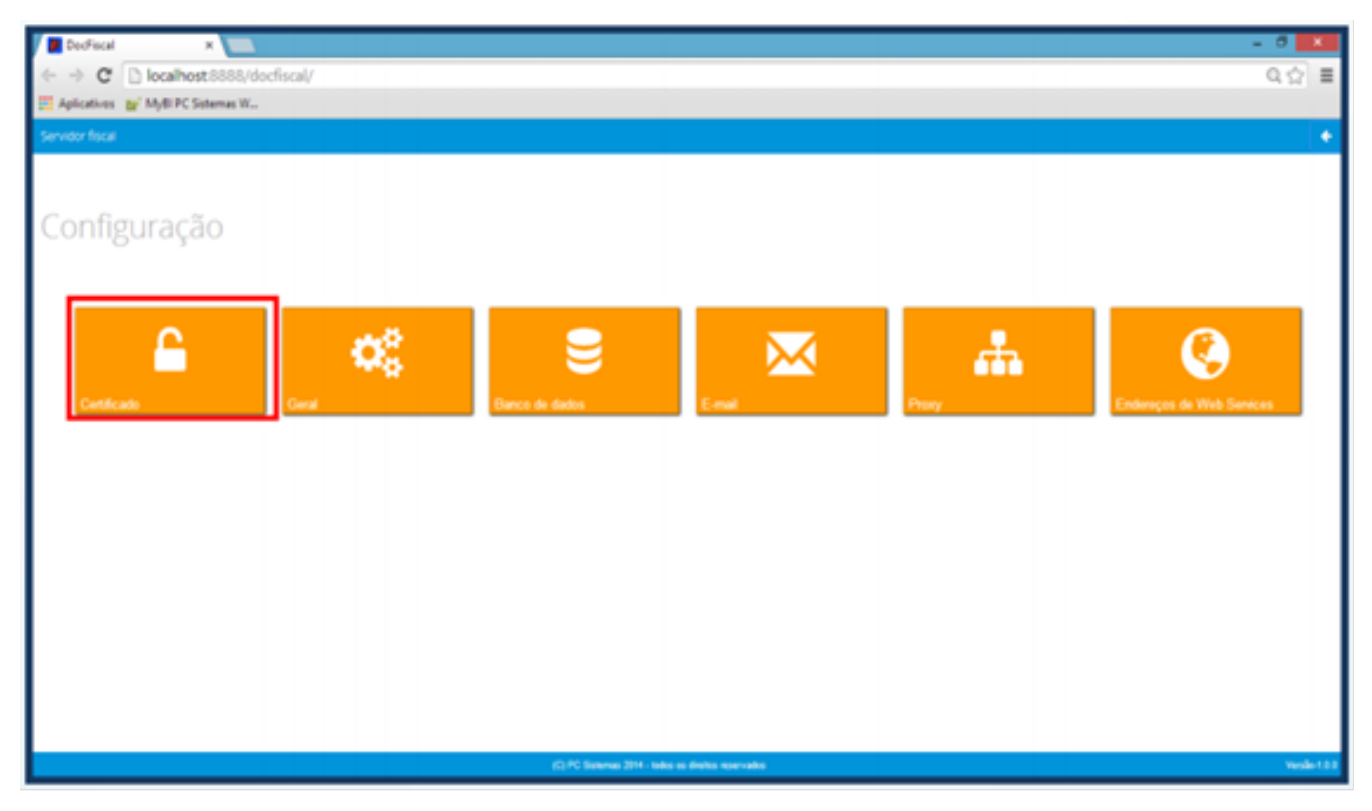

Importante: caso exista certificados, deverão ser excluídos.

4.6) Na caixa **Certificado**, clique o botão **Carregar Arquivo** (arquivo do certificado com extensão PFX) ou **Carregar do Windows** (certificad os instalados no Windows) para utilizar um certificado;

### Observações:

- Para o certificado A3, deve ser utilizado apenas o botão Carregar do Windows.
- Caso haja problemas com uso do certificado por falta de cadeia certificadora, clique Gerar cadeia de confiança.

| <ul> <li>→ O A ○ 12704 10000</li> <li>○ 12704 10000</li> <li>○ 12704 10000</li> <li>○ 12704 10000</li> </ul> | docTacal; ConFacal Her-Pigat.codesar=127.0.0.199 | 17                                      |          | 0 - 0 - 0<br>0 0 - 1 |
|----------------------------------------------------------------------------------------------------|--------------------------------------------------|-----------------------------------------|----------|----------------------|
| DocFiscal - Servidor de docu                                                                                 | amentos eletrônicos                              |                                         |          | +                    |
| Configurações                                                                                                | - Certificado                                    |                                         |          |                      |
| Centricado                                                                                                   |                                                  |                                         | _        |                      |
| Carregar Arquivo                                                                                             | Carregar do Windows                              | Gerar cadeia de confiança               |          |                      |
| Filal                                                                                                    | Empresa                                          | Cnpj Certificado                        | Validede | Ações                |
| ·                                                                                                    |                                                  |                                         |          |                      |
|                                                                                                    |                                                  |                                         |          |                      |
|                                                                                                    |                                                  |                                         |          |                      |
|                                                                                                    |                                                  |                                         |          |                      |
|                                                                                                    |                                                  |                                         |          |                      |
|                                                                                                    |                                                  | (C) PC Sistemas 2015 - todos os devitos | murvadia | Vesão 1.8 193        |

4.7) Selecione um certificado digital válido e clique o botão Abrir;

4.8) Informe a Filial e a Senha Certificado e em seguida, clique Salvar;

|                               | rfiscal/Des/Fiscal/10117/part.codeex++127.0.0.1.0007 |                                                  |          | 의 = 8 <b>8</b><br>역 습) |
|-------------------------------|------------------------------------------------------|--------------------------------------------------|----------|------------------------|
| DocFiscal - Servidor de docum | ventos eletrônicos                                   |                                                  |          | •                      |
| Configurações -               | Certificado                                          |                                                  |          |                        |
| Certificado                   |                                                      |                                                  |          |                        |
| Carregar Arquivo              | Carregar do Windows                                  | Gerar cadeia de confiança                        |          |                        |
| Filial<br>1 - PC SISTEMAS SA  |                                                      | Senha Certificado     Senha Certificado          |          | Salvar                 |
|                               |                                                      |                                                  |          | Carra                  |
| Filal                         | Empresa                                              | Cnpj Certificado                                 | Validade | Ações                  |
|                               |                                                      |                                                  |          |                        |
|                               |                                                      |                                                  |          |                        |
|                               |                                                      |                                                  |          |                        |
|                               |                                                      |                                                  |          |                        |
|                               |                                                      | (C) PC Salamas 20% - todos as dirolos reservados |          | Vender 1.0 193         |

4.9) Na tela Configuração clique o botão clicar Endereços de Web Services;

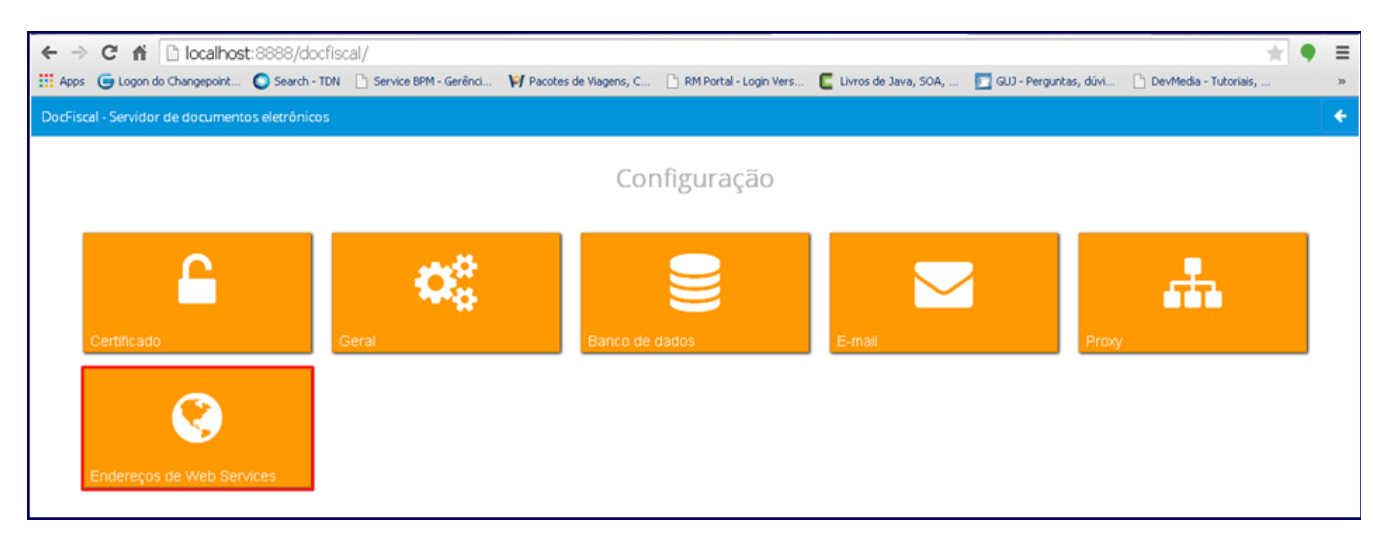

#### 4.10) Informe o Ambiente e o Estado;

| ← → C 🖬 🗋 localhos                  | st:8888/docfisc  | al/                    |                         |                          |                        |                         | *                       |
|-------------------------------------|------------------|------------------------|-------------------------|--------------------------|------------------------|-------------------------|-------------------------|
| Apps  🤤 Logon do Changepoint        | Search - TDN     | Service BPM - Gerênci  | 🌳 Pacotes de Viagens, C | 🖹 RM Portal - Login Vers | 📕 Livros de Java, SOA, | 💽 GUJ - Perguntas, dúvi | 🗋 DevMedia - Tutoriais, |
| DocFiscal - Servidor de documen     | tos eletrônicos  |                        |                         |                          |                        |                         | +                       |
| Configurações ·                     | - Endereç        | os WS                  |                         |                          |                        |                         | Salvar                  |
| NF-e MDF-e CT-e                     |                  |                        |                         |                          |                        |                         |                         |
| Ambiente                            |                  |                        |                         | Estado                   |                        | Tipo Conting            | ência                   |
| f                                   |                  |                        |                         | •                        |                        | •                       | •                       |
| Recepção                            |                  |                        |                         | Retorno recep            | ção                    |                         |                         |
|                                     |                  |                        |                         |                          |                        |                         |                         |
| Inutilização                        |                  |                        |                         | Consulta Proto           | colo                   |                         |                         |
| 527 jani) (**** 6.627 jani) (**** 6 |                  |                        |                         |                          |                        |                         |                         |
|                                     | 1017352555555500 | andros" "Transactional |                         |                          | C010                   |                         |                         |

4.11) Clique o botão

Verificar Status

para testar o Webservice.

Importante: é de responsabilidade da empresa adquirir ou renovar o certificado digital. Portanto, será necessário contatar uma empresa certificadora.

5) Clique o ícone de Configuração;

| ← → C ↑ Iocalhost:8888/docfiscal/              | - TI 😽 FAP 📻 Changepoint 🔿 TDN 🖪 Google 🗅 RM Portal - Loc | in V 📭 MyBI PC Sistemas W | M Entrada (4) - thalvss | F-book Itil na prática | \$ | Φ      | =      |
|------------------------------------------------|-----------------------------------------------------------|---------------------------|-------------------------|------------------------|----|--------|--------|
| DocFiscal - Servidor de documentos eletrônicos |                                                           |                           |                         | •••••                  | ?  |        | ٠      |
| Status do servidor                             | Geral NF-e MDF-e CT-e                                     |                           |                         |                        |    |        |        |
| ✓                                              |                                                           | Status do serviço         |                         |                        |    |        |        |
|                                                | Ativo desde                                               |                           | 01/04/2015 16:21:06     |                        |    |        |        |
| Contingência SVC automática 🛛 🔤                | Considerando documentos a processar desde                 |                           | 27/03/2015              |                        |    |        |        |
| ×                                              | Conexão com a Internet                                    |                           | Sim                     |                        |    |        |        |
| Modo "debug" 🙀                                 | Versão do servidor                                        |                           | 1.0.239                 |                        |    |        |        |
| ~                                              | Última versão disponível                                  |                           | 1.0.239                 |                        |    |        |        |
|                                                | Versão da SEFAZ                                           |                           | 3.10                    |                        |    |        |        |
|                                                | Hora do servidor DocFiscal                                |                           | 01/04/2015 16:43:47     | -03:00                 |    |        |        |
|                                                | Hora do banco de dados                                    |                           | 01/04/2015 16:43:47     | -03:00                 |    |        |        |
|                                                | Serviço de uso de certificados do Windows                 |                           | DESNECESSÁRIO           |                        |    |        |        |
|                                                | C Atualizar dados da tela                                 |                           |                         |                        |    |        |        |
|                                                | (C) PC Sistemas 2015 - todos os direitos reservados       |                           |                         |                        | Ve | rsão-1 | .0.239 |

6) Clique Geral;

| DocFiscal - Servidor de documentos eletrón | icos           |                                                                                                    |              |       |                           | 0 <del>(</del> |
|--------------------------------------------|----------------|----------------------------------------------------------------------------------------------------|--------------|-------|---------------------------|----------------|
|                                            |                |                                                                                                    | Configuração | )     |                           |                |
|                                            |                |                                                                                                    |              |       |                           |                |
| <u> </u>                                   | <del>d</del> ê |                                                                                                    |              |       |                           |                |
| Certificado                                | Geral          | Banco de dados                                                                                                    | E-mail       | Proxy | Endereços de Web Services |                |
|                                            |                |                                                                                                    |              |       |                           |                |
|                                            |                |                                                                                                    |              |       |                           |                |
|                                            |                |                                                                                                    |              |       |                           |                |
|                                            | l              | and the second second se |              |       |                           |                |
|                                            |                |                                                                                                    |              |       |                           |                |
|                                            |                |                                                                                                    |              |       |                           |                |
|                                            |                |                                                                                                    |              |       |                           |                |
|                                            |                |                                                                                                    |              |       |                           |                |
|                                            |                |                                                                                                    |              |       |                           |                |
|                                            |                |                                                                                                    |              |       |                           |                |
|                                            |                |                                                                                                    |              |       |                           |                |
|                                            |                |                                                                                                    |              |       |                           |                |
|                                            |                |                                                                                                    |              |       |                           |                |

7) Informe o endereço: C:\PCNFE no campo Diretório padrão e clique Salvar;

| DocFiscal - Servidor de documentos eletrônicos |                                                       | • +            |
|------------------------------------------------|-------------------------------------------------------|----------------|
| Configurações - Geral                          |                                                       |                |
| comparaise contai                              |                                                       |                |
|                                                | s                                                     | alvar          |
| Diretórios Distribuição                        |                                                       |                |
| Diretório padrão                               |                                                       |                |
| C:\PCNFE                                       |                                                       |                |
| Intervalos de processamento (segundos)         |                                                       |                |
| Formação do lote                               |                                                       |                |
| Serviços Ativos                                |                                                       |                |
| Assinatura certificado                         |                                                       |                |
|                                                |                                                       |                |
|                                                |                                                       |                |
|                                                |                                                       |                |
|                                                |                                                       |                |
|                                                |                                                       |                |
|                                                |                                                       |                |
|                                                |                                                       |                |
|                                                |                                                       |                |
|                                                |                                                       |                |
|                                                |                                                       |                |
|                                                | (C) PC Sistemas 2015 - todos os direitos reservados V | /ersão-1.0.303 |

Observação: em algumas configurações, o diretório padrão será: C:\pcsist\produtos\docfiscal\padrao.